## **CREATE A YOUTUBE VIDEO FOR YOUR REPORT**

## 1. Create a GOOGLE account

- a. Go to www.google.com
- b. Click Create an account.
- c. The signup form will appear. ...
- d. Review **Google's** Terms of Service and Privacy Policy, click the checkbox, then click Next step.
- e. The Create your profile page will appear. ...
- f. Your **account** will be created, and the **Google** welcome page will appear.

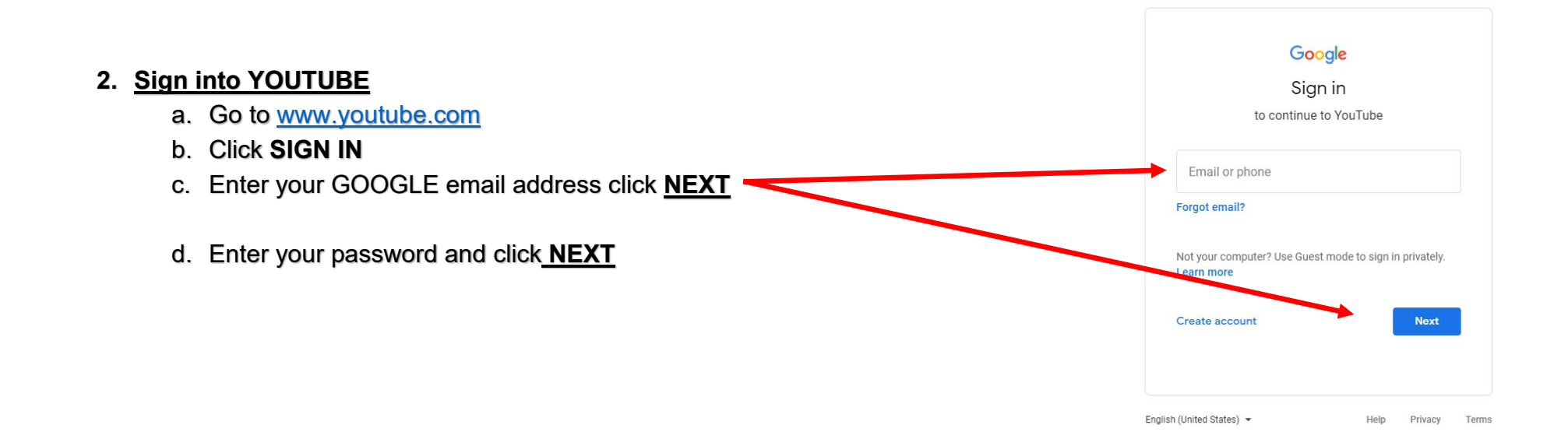

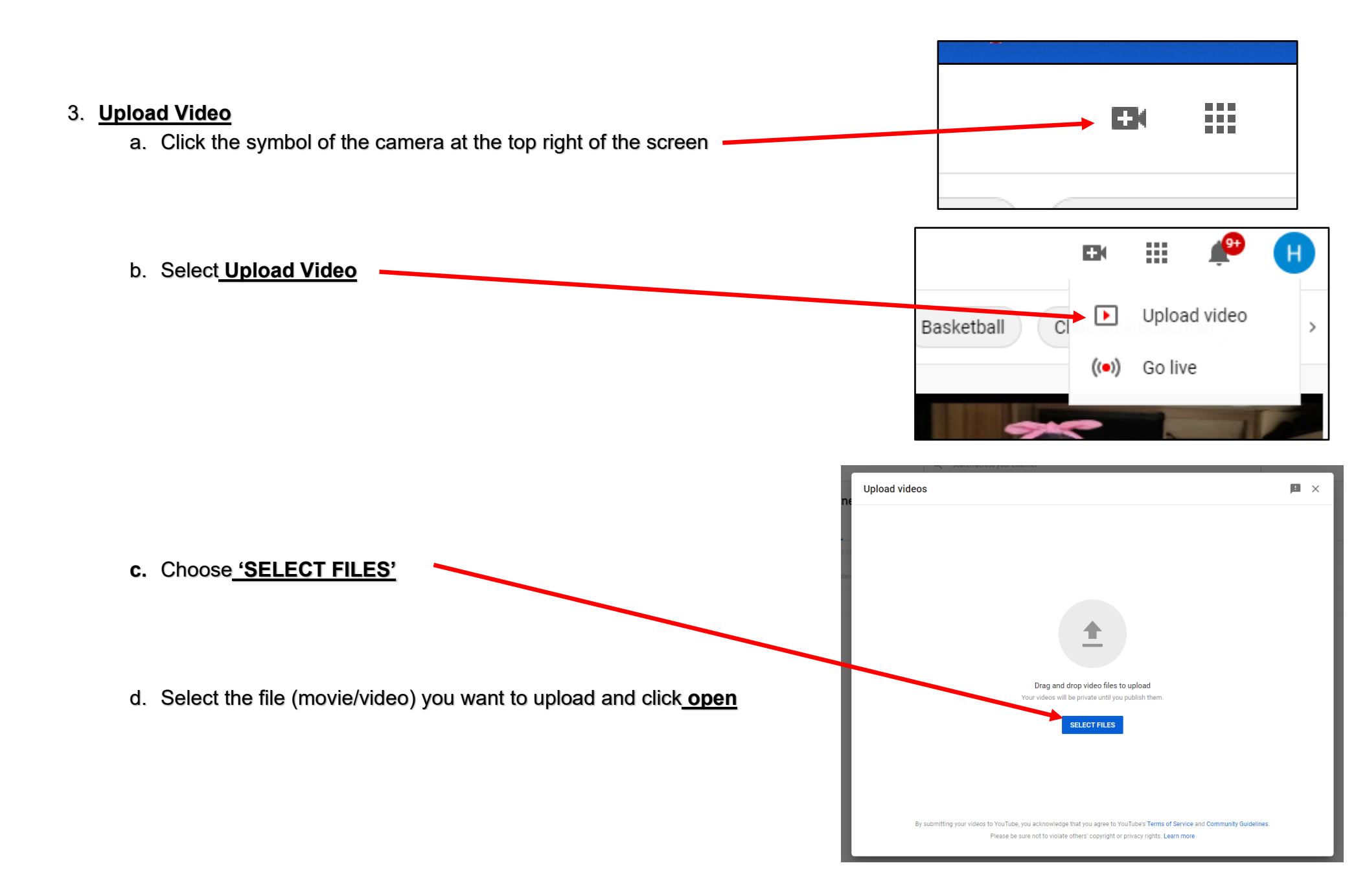

| •  | Give your video a title LE " <b>Whānau Story for So n So</b>                                | Ep1 Navigators, Te Tau Ihu, Whakatū, Te Āwhina                                                                                                    |                                                                                                    | Saved as draft               |
|----|---------------------------------------------------------------------------------------------|----------------------------------------------------------------------------------------------------|----------------------------------------------------------------------------------------------------|------------------------------|
| С. | Navigator"                                                                                  | Details<br>O                                                                                                    | Video elements                                                                                                    | Visibility                   |
| f. | Click <u>NEXT</u>                                                                           | Upload thumbnail Playlists Add your video to one or more playlists. Playlists can help viewers discover your content faster. Learn more                                                     |                                                                                                    | Processing video             |
|    |                                                                                             | Playlists<br>Select<br>Audience                                                                                                    | -                                                                                                    | Video link                   |
|    |                                                                                             | Is this video made for kids? (required)<br>Regardless of new instance on the security legally re-<br>Prive protection Act (COPPA) and cother<br>videos are made for kids. What's content of | quired to comply with the Children's Online<br>· laws. You're required to tell us whether your.<br>de <b>for kids</b> ? | https://youtu.be/f5bVv-TYWJw |
| g. | Choose <u>, "<b>Yes it's made for kids"</b>, or, "<b>No, its not made</b><br/>for kide"</u> | <ul> <li>Yes, it's made for kids</li> <li>No, it's not made for kids</li> <li>Age restriction (advanced)</li> </ul>                                                                         | )                                                                                                    |                              |
| h. | Click <u>"NEXT"</u>                                                                         | MORE OP Hone<br>Paid promotion, tags, subtitles, and more                                                                                                    |                                                                                                    |                              |
|    |                                                                                             | 80 87% processed 6 seconds left                                                                                                    |                                                                                                    | NEXT                         |

i. On the Visibility Screen choose <u>"UNLISTED"</u>

## j. Click<u>SAVE</u>

## Video published

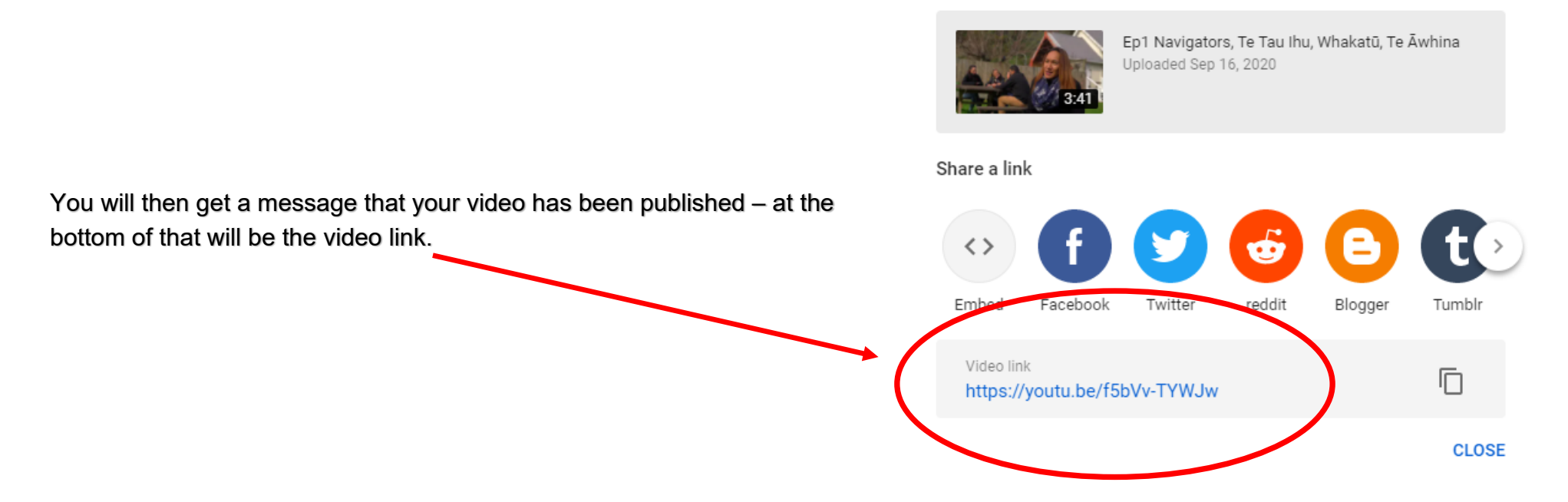

This is the link you can include in your report which will give us access to view your video/digital story.